# 10. Comandos

Nesse texto abordamos como construir objetos utilizando comandos digitáveis no campo *Entrada*. Além disso, abordamos como realizar transformações e ações com comandos simples e compostos.

### 10.1 Campo de Entrada

Na parte inferior do software GeoGebra é exibido o campo *Entrada*, uma caixa de texto em que podemos digitar comandos para construir objetos, executar transformações, obter medidas, entre outras possibilidades. Há ainda, ao lado da *Entrada*, dois ícones, um para inserção de *caracteres especiais* e outro para abrir a janela *Ajuda* de comandos.

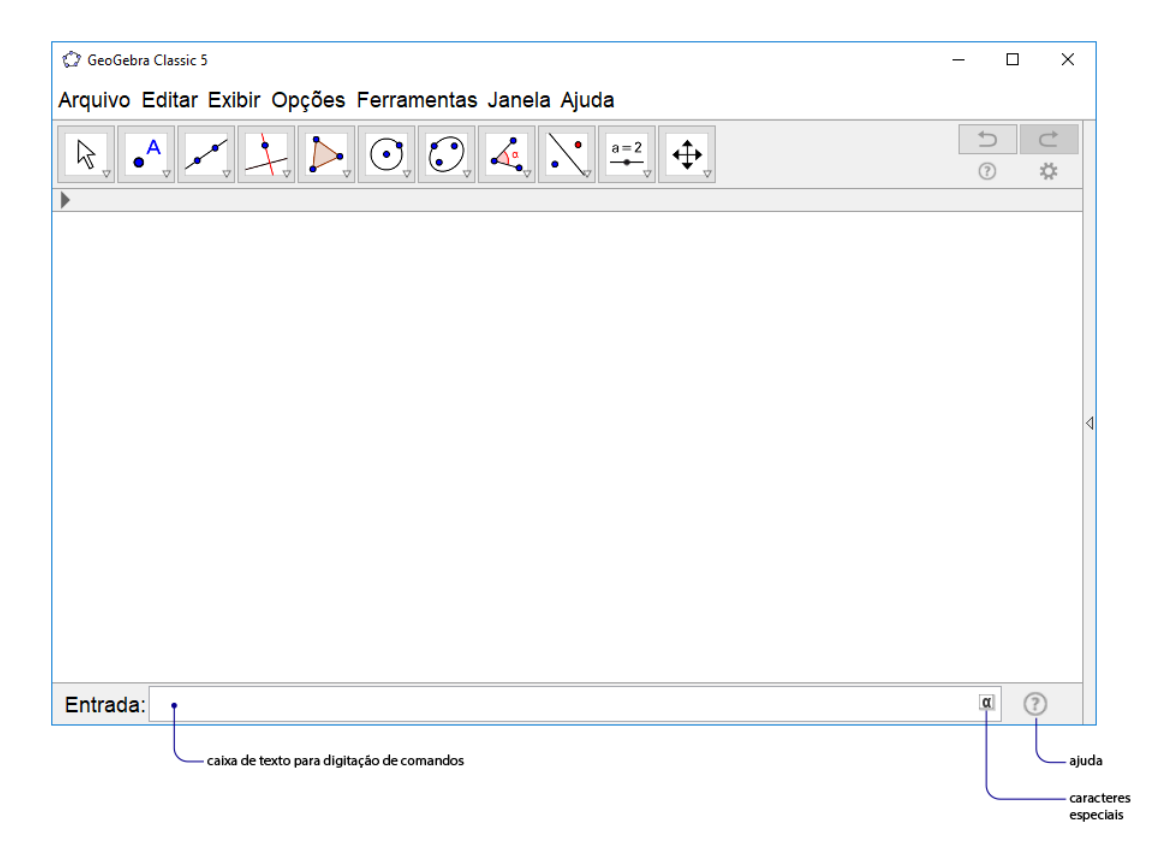

## **10.2** Caracteres Especiais

Para inserir um símbolo que pode ser uma letra grega ou um sinal de operação, por exemplo, siga os passos abaixo.

1 Enquanto digita um comando clique no ícone de caracteres especiais.

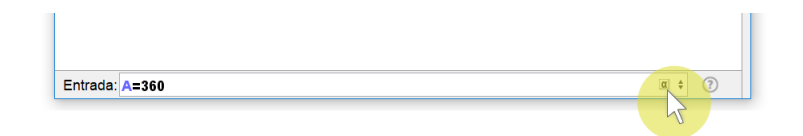

2 Clique no símbolo especial.

O símbolo especial é inserido no comando.

| Entrada: A=360° | (?) \$ |
|-----------------|--------|

### 10.3 Ajuda

Clicando no ícone indicado na figura é aberta uma listagem de comandos do software.

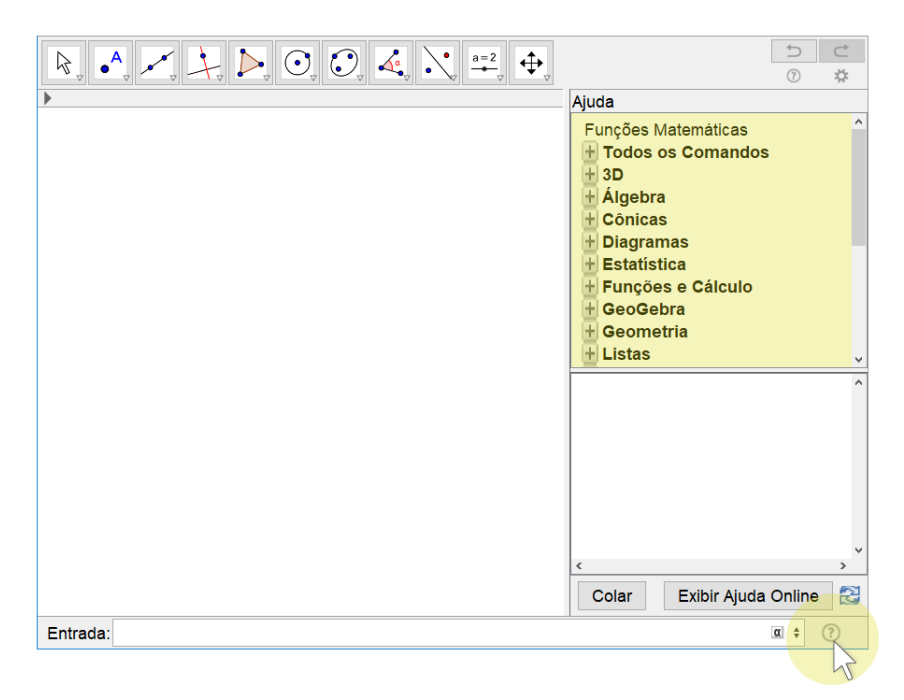

Cada um dos itens da listagem corresponde a um título de uma categoria que reúne uma quantidade de comandos. Clicando no sinal ao lado do título do tópico abre-se uma persiana com os comandos relacionados àquele tópico.

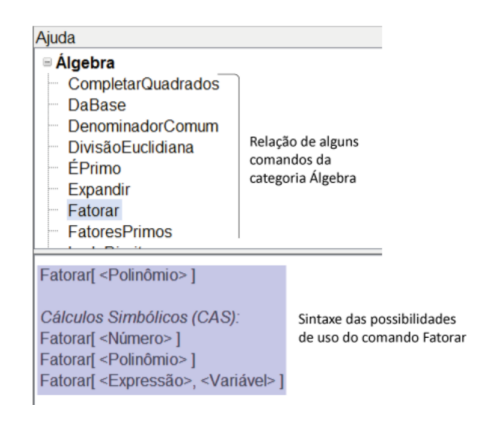

#### **10.4** Sintaxe de Comandos

A sintaxe de um comando diz respeito a como ele deve ser escrito, incluindo os parâmetros necessários, para que o comando execute sua função. Vejamos alguns exemplos:

CírculoInscrito(<Ponto>, <Ponto>, <Ponto>)
 Comando para construção de um círculo inscrito a partir de três pontos. Os parâmetros necessários para o funcionamento correto desse comando são três pontos, dois a dois não coincidentes.

1 Na Janela de Visualização foram construídos três pontos: A = (2,1), B = (5,4)e C = (1,5).

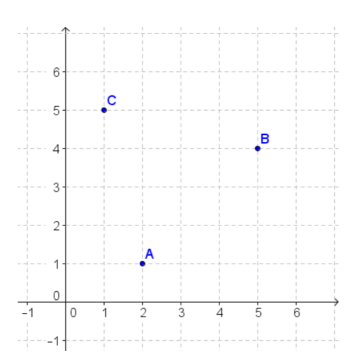

2 Digitando *CírculoInscrito*(A, B, C) ou *CírculoInscrito*((2, 1), (5, 4), (1, 5)), obtém-se o círculo abaixo.

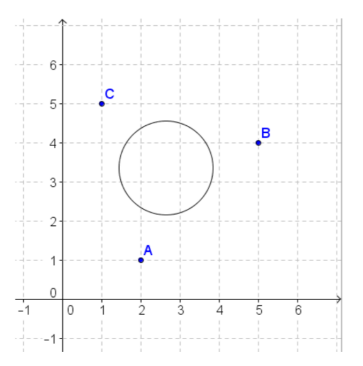

```
Bissetriz(<Reta>, <Reta>)
Bissetriz(<Ponto>, <Ponto>, <Ponto>)
O comando Bissetriz possui duas sintaxes, ou seja, podemos escrever como parâmetros o nome, a equação ou a referência a duas retas na primeira forma. Na segunda sintaxe, podemos fazer referência a três pontos.
Comprimento(<Vetor>)
Comprimento(<Vetor>)
Comprimento(<Lista>)
Comprimento(<Lista>)
Comprimento(<Texto>)
Comprimento(<Lugar Geométrico>)
Comprimento(<Função>, <Valor de x Inicial>, <Valor de x Final>)
Comprimento(<Função>, <Ponto Inicial>, <Ponto Final>)
```

Comprimento(<Curva>, <Valor de t Inicial>, <Valor de t Final>)

Comprimento(<Curva>, <Ponto Inicial>, <Ponto Final>)

Comprimento(<Função>, <Valor de x Inicial>, <Valor de x Final>)

- Comprimento(<Curva>, <Valor de x Inicial>, <Valor de x Final>)
- Comprimento(<Função>, <Variável>, <Ponto Inicial>, <Ponto Final>)

Comprimento(<Curva>, <Variável>, <Ponto Inicial>, <Ponto Final>)

O comando *Comprimento* possui várias sintaxes com as quais são realizadas ações diferentes. Digitando na Entrada

Comprimento(<Vetor>)

é retornado o comprimento do vetor dado como parâmetro. Digitando

Comprimento(<Ponto>)

é retornado a distância de um ponto a (0, 0). Digitando

Comprimento(<Lista>)

é retornada a quantidade de elementos de uma lista.

Na imagem abaixo aparecem três pontos (A, B, C), um vetor u e uma lista construída a partir dos três pontos,  $L_1 = \{A, B, C\}$ .

| Arquivo Editar Exibir Opções Ferramentas Janela Ajuda |               |              |     |   |   | Entrar |          |  |
|-------------------------------------------------------|---------------|--------------|-----|---|---|--------|----------|--|
| ₿, •^, •<, ↓, ▷, ⊙                                    | , 🗘 🤞         | a=2          |     |   |   | ♪      | ⊂<br>¢   |  |
| Janela de Álgebra                                     | 🔀 🕨 Janela de | Visualização |     |   |   |        | $\times$ |  |
| Lista                                                 |               | 1            |     |   |   |        |          |  |
| • • $L_1 = \{(1, 1), (3, 2), (1, 4)\}$                |               | с            |     |   |   |        |          |  |
| Ponto                                                 | 4             | •            |     |   |   |        |          |  |
| A = (1, 1)                                            |               |              |     |   |   |        |          |  |
| B = (3, 2)<br>C = (1, 4)                              | 3             | ·            |     |   |   |        |          |  |
| Vetor                                                 |               |              |     |   |   |        |          |  |
| <b>2</b> (2)                                          | 2             |              | В   |   |   |        |          |  |
| $\mathbf{u} = \begin{pmatrix} 1 \end{pmatrix}$        |               |              | u   |   |   |        |          |  |
|                                                       |               |              |     |   |   |        |          |  |
|                                                       | 1             | A            |     |   |   |        |          |  |
|                                                       |               |              |     |   |   |        |          |  |
|                                                       | -1 0          | 1            | 2 3 | 4 | 5 | 6      |          |  |
|                                                       |               |              |     |   |   |        |          |  |
|                                                       | 1             |              |     |   |   |        |          |  |
|                                                       |               |              |     |   |   |        |          |  |

Digitando

C 
$$1 = \text{Comprimento}(L 1),$$

obtemos a quantidade de elementos da Lista, ou seja,  $C_1 = 3$ . Digitando

 $C_2 = Comprimento(u),$ 

obtemos  $C_2 = 2, 24$ , ou seja, o comprimento do vetor u. E, por último, digitando

C 3 = Comprimento(A)

o GeoGebra retorna  $C_3 = 1, 41$ , ou seja, a distância de A a (0, 0).

#### 10.5 Ajuda Online

O site oficial do GeoGebra disponibiliza um canal de ajuda para muitos comandos do programa.

É possível acessar essa ajuda de duas maneiras. Na primeira delas, selecione (na janela Ajuda que exibe os comandos do GeoGebra) o comando para o qual você deseja ajuda, em seguida, clique no botão *Exibir Ajuda Online*, que fica na parte interior da janela Ajuda. Isso fará com que seu navegador carregue a página de ajuda do comando selecionado.

Vale destacar que há muitos textos de ajuda escritos em português, mas, em sua maioria, os textos estão escritos em inglês.

A outra possibilidade para exibir a ajuda online consiste em acessar o site www.geogebra.org e clicar na aba *Ajuda* (canto superior direito da tela). Em seguida, clicar em *Comandos* (também no canto superior direito da

tela). O site exibirá uma lista dos comandos do GeoGebra na qual é possível clicar no nome daquele comando para o qual se quer obter mais informações.

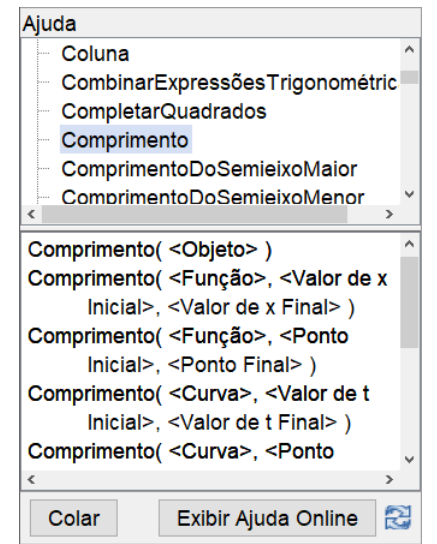